## Sales Force Assistant 顧客深耕 AO ユーザー操作マニュアル

# BINGO!

目次

| 1-1. | BINGO !                   | . 2 |
|------|---------------------------|-----|
|      | 1-1-1.BINGO!とは            | 2   |
|      | ● BINGO ! ユーザーの役割         | 4   |
|      | ● BINGO!用語                | 4   |
|      | ● BINGO!期間モデル             | 5   |
|      | ●褒賞配当・払い出し                | 5   |
|      | 1-1-2.BINGO!を登録する         | 6   |
|      | ●STEP.1 主催者による BINGO!設定   | 6   |
|      | ● STEP. 2 各担当者による目標設定     | 9   |
|      | ● STEP. 3 支援者によるエール設定     | .14 |
|      | 1-1-3.BINGO!の状況を参照する      | 16  |
|      | 1-1-4.BINGO!の設定内容を確認、編集する | .18 |
|      |                           |     |

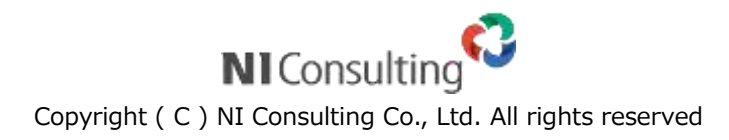

# 1-1. BINGO !

1-1-1. BINGO!とは

- 1-1-2. BINGO!を登録する

### 1-1-1.BINGO!とは

BINGO!とは、目標達成に向けた活動を「BINGO ゲーム」に見立て、組織全体で目標達成を実現するための機能です。 組織全体で共通または個人単位で異なる目標を設定し、BINGO!のマスに設定していくことで、楽しみながらグループや 組織全体で目標達成を図ることができます。

BINGO!機能には、2種類の楽しみ方があります。

1つは一般的な BINGO!ゲームのイメージで、BINGO!カード1マス単位に個人目標設定を割り当て BINGO!の成立 を楽しみながら競い、BINGO!成立によってゲーム参加者がエネコインボーナス獲得する楽しみ方。

もうひとつは、BINGO!の参加者を応援しながら、BINGO!成立を予想するゲームとするものです。参加者にエールを 送る支援者にも、BINGO!成立でエネコインが付与されます。

2つのタイプのゲームを可能としたことで、目標達成に向けて直接的な活動を行なう人だけでなく、それをサポートし、 支援する間接的業務を行う人にも参加意識を持たせ、組織全体で目標達成への取り組みを行なうことができるようになっ ています。

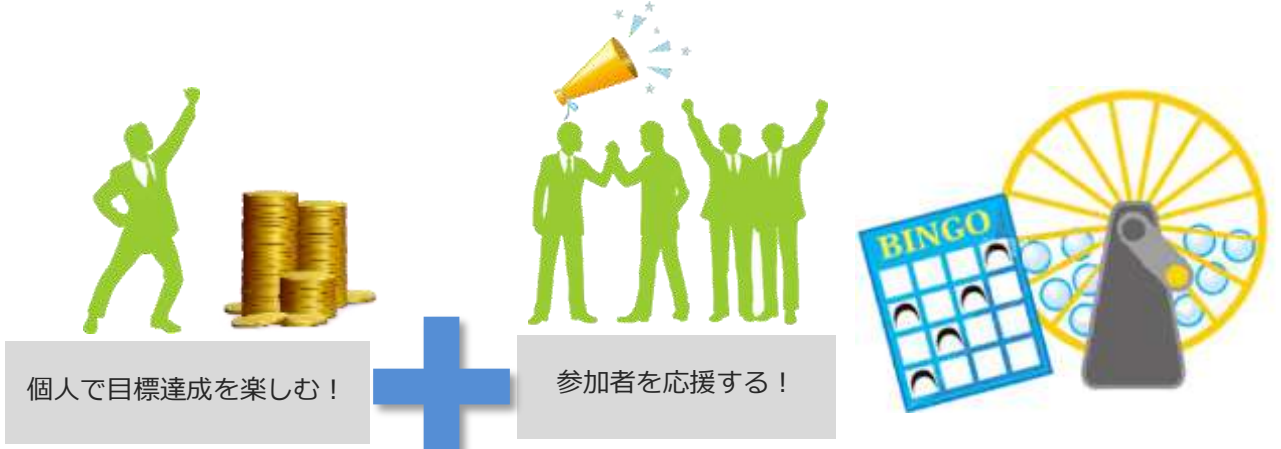

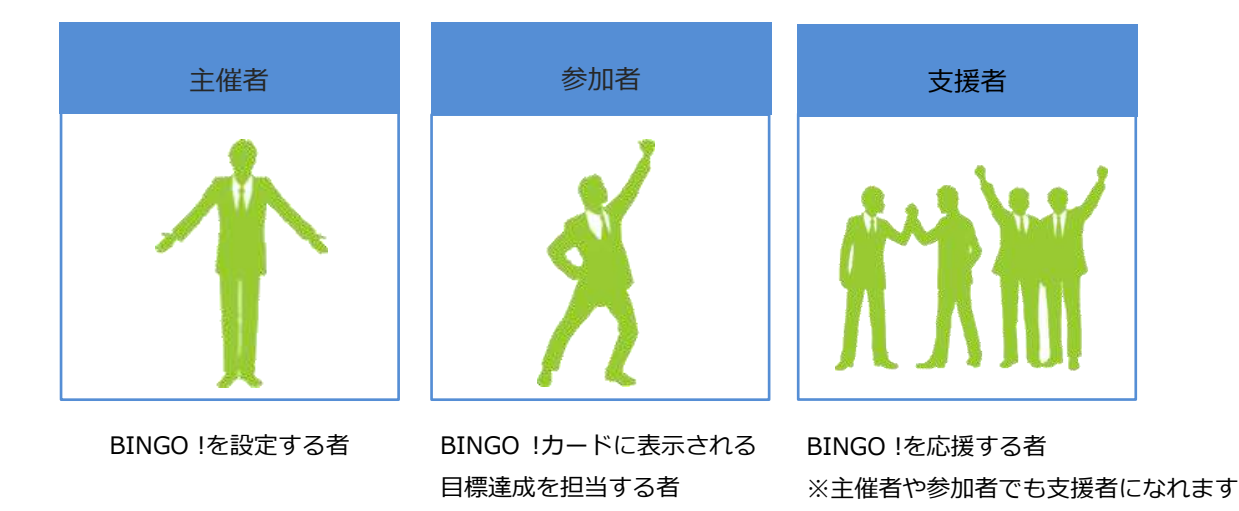

#### BINGO!メイン画面開催期間中の日々の活動状況モニター

開催期間が表示されます。 開催中は終了日までの残り日数も表示されます。 ※開催期間に表示される[開催中・開催前]は、日本 時間が基準となります。

BINGOの設定画面を開きます。 設定内容を参照・編集することができます。

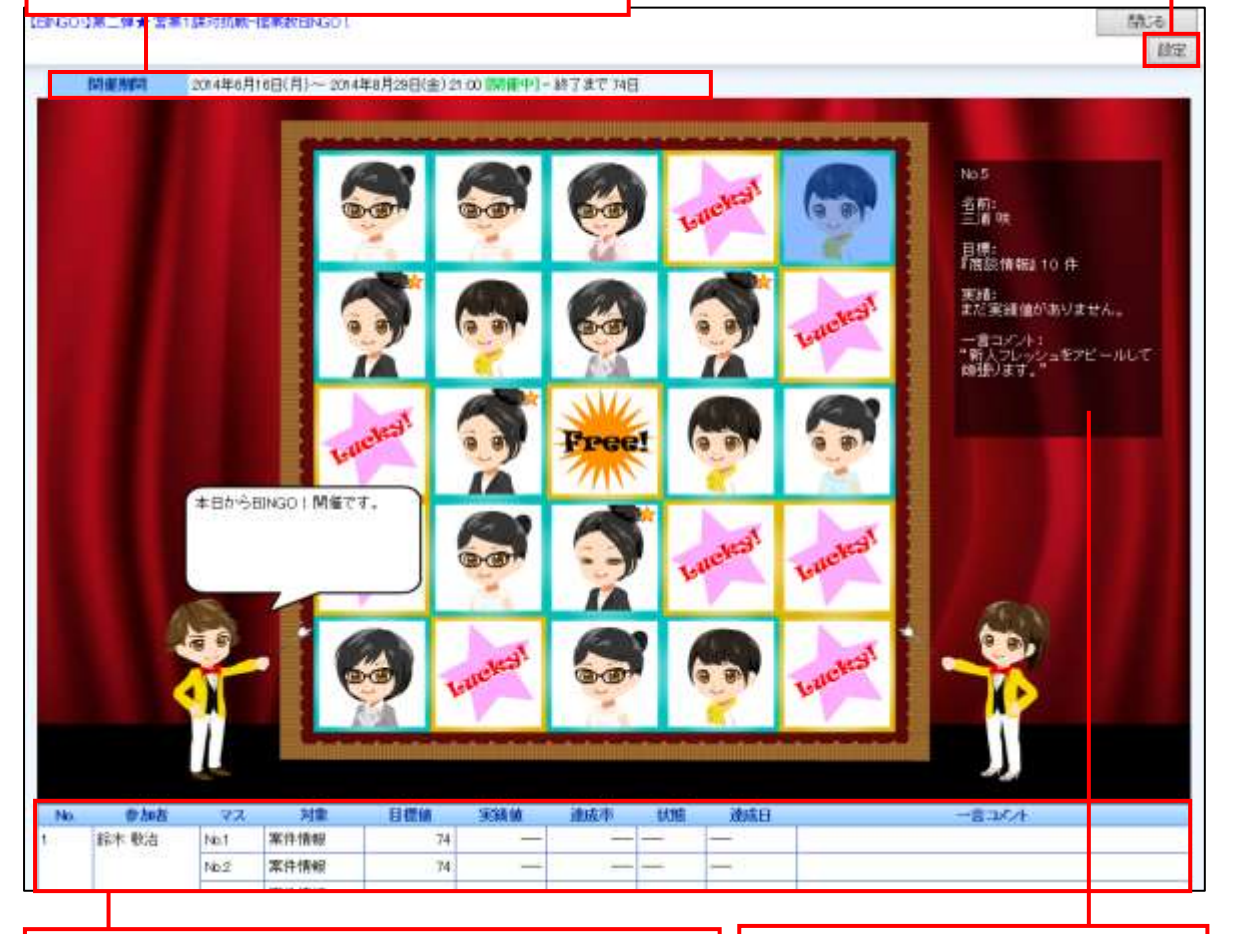

現状の活動状況データを参照できます。 対象のリンクをクリックすると対象の一覧が表示されます。 担当者マスにカーソルを合わせると、 担当者が設定した目標が参照できます。

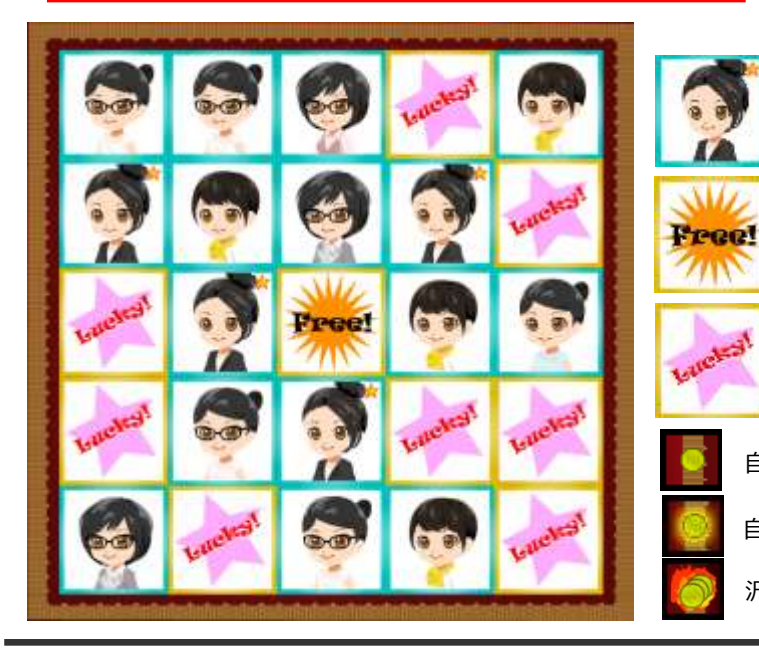

自分の担当マスには★マークが アシスタントの右上に表示されます。

BINGO カードの中心に配置され、初めから CLEAR(クリア)の扱いになります。

初めから CLEAR (クリア) の扱いになります。 欠場マス(DNS)も開始後このカードになり ます。

自分以外の方がエールを送っているライン

自分がエールを送っているライン

沢山の方がエールを送っているライン

# ● BINGO ! ユーザーの役割

BINGO!機能におけるユーザーの役割定義になります。

| ユーザー      |              | 役割                                        |  |
|-----------|--------------|-------------------------------------------|--|
| 主催者       |              | BINGO !設定する役割。部門責任者や推進役など。                |  |
|           |              | COMPLETE!達成時に COMPLETE!ボーナスを得ることができます。    |  |
|           | , N          | ※DNS マスがカード上に無い場合のみ                       |  |
| 参加者       | 1            | BINGO !カードに表示される目標達成を担当する役割。              |  |
| (担当者) 🛛 🗳 |              | BINGO!や COMPLETE!成立時にエネコインボーナスを得ることができます。 |  |
|           | $\mathbf{n}$ | ※DNS マスの参加者は獲得できません。                      |  |
| 支援者       |              | 参加者を応援する(エールを送る)ことを目的に BINGO !成立ラインを予想する  |  |
|           | <b>MAX</b>   | 役割。                                       |  |
|           |              | 基本的に誰でも支援者になれます。※閲覧制限や権限ロールを除きます。         |  |
|           |              | エールを送っているラインが BINGO !成立するとエールボーナスを獲得できま   |  |
|           |              | す。                                        |  |
|           |              | 主催者や参加者であっても自身が主催・参加するゲームの支援者にもなれます。      |  |

#### ● BINGO!用語

BINGO!機能に出てくる用語説明になります。

| 用語                 | 説明                                         |
|--------------------|--------------------------------------------|
| BINGO!(ビンゴ)        | 1 ラインが成立した状態。                              |
| ONEMORE (ワンモア)     | あと一つで BINGO! が成立する状態。リーチ状態。                |
| CLEAR(クリア)         | 目標達成で1マスの穴が開いた状態。一旦クリアしたら取り消しは不可。          |
| COMPLETE! (コンプリート) | 全ての成立可能な BINGO! ラインが成立した状態。                |
|                    | ※欠場マス(DNS)があってもそれらを除かれ COMPLETE ! に到達できます。 |
| DNS(Did Not Start) | ゲームにエントリーされたが開始日までに目標設定されなかった状態。           |
| 欠場・出場辞退            | またはそのような設定マス。                              |
| エール (Yell)         | 支援者が BINGO!成立ラインを予想・応援すること。                |
|                    | 1回のエールにつきログインボーナス分のエネコインが必要。               |

#### ● BINGO!期間モデル

|       | 下書き                | 受付中   | 開催日当日 | 開催中               | 終了    |
|-------|--------------------|-------|-------|-------------------|-------|
| 主催者   | 設定・編集可能<br>※開催日当日の |       |       | 開催日以降は<br>設定・編集不可 |       |
|       | 23 時 59 分 59 秒まで   |       |       |                   |       |
| 参加者   | 目標設定・編集可能          |       |       | 開催日以降は            |       |
| (扣当者) | ※自分の目標設定マス、およ      |       |       | 設定・編集不可           | ►     |
| 0     | び空きマスへの設定・編集       |       |       |                   |       |
|       |                    |       |       | エール期間のみ可能         |       |
| 支援者   | エール不可              | エール可能 | ••    | ※エール期間設定は         | エール不可 |
|       |                    |       |       | 開催日当日~7 日目まで      |       |

BINGO !カードの作成から終了までのユーザーの役割になります。

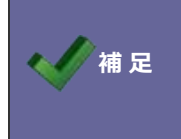

開催期間に表示される[開催中・開催前]は、日本時間が基準となります。

担当者マスをクリック後に表示されるグラフの集計は、日本時間が基準となります。

#### ●褒賞配当・払い出し

BINGO !や COMPLETE !の成立時に褒賞設定に応じたボーナスのエネコインが関係者に支払われます。

| 褒賞配当の種類     |                |         |
|-------------|----------------|---------|
| BINGO !ボーナス | COMPLETE !ボーナス | エールボーナス |

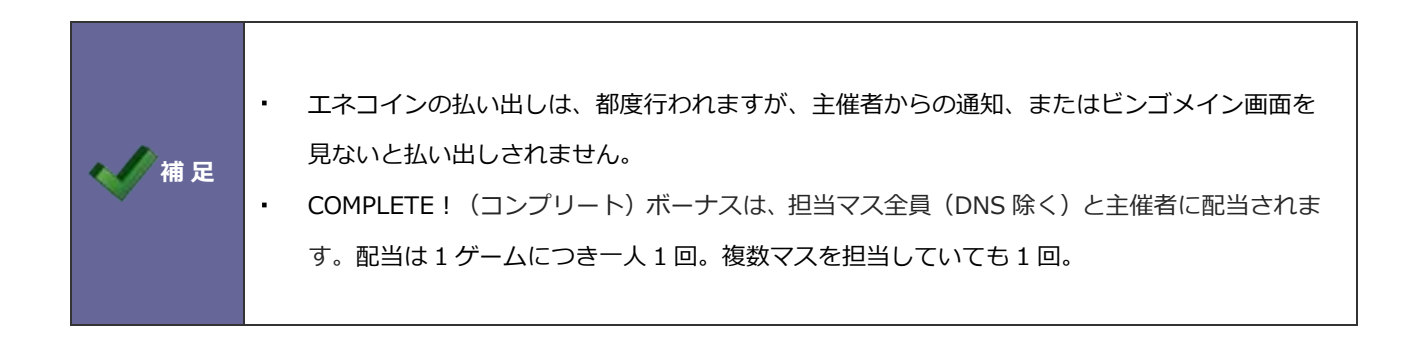

#### 1-1-2.BINGO!を登録する

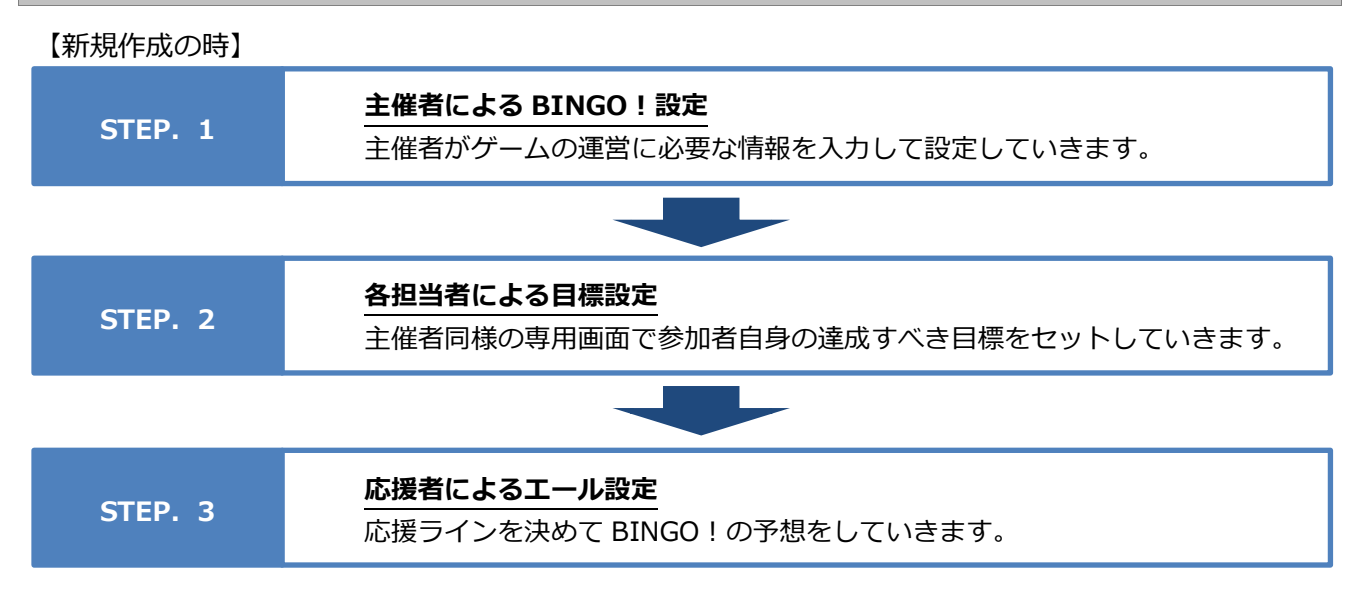

#### ● STEP.1 主催者による BINGO!設定

主催者がゲームの運営に必要な情報を入力して設定していきます。

- 1. 左メニューから「**■**BINGO!」を選択します。
- 2. 新規登録 ボタンをクリックします。
- **3**.  $\Rightarrow$ 「新規作成」画面が表示されます。
- 4. 必要な項目を入力します。

| 5 19000 F                        |                                                                                                    |                                                                                                    |                          |
|----------------------------------|----------------------------------------------------------------------------------------------------|----------------------------------------------------------------------------------------------------|--------------------------|
| (**5) (2+<br>100,000-<br>2-4,000 | BINGO!基本情報<br>Magnetic Andreas                                                                                                    | (1)(1)(1)(1)(1)(1)(1)(1)(1)(1)(1)(1)(1)(                                                                                                    | 指標設定                     |
| 280-                             | TERMIN PLOT                                                                                                    | 200                                                                                                    | 112.50                   |
| erm<br>Ann                       | (学習者) 10<br>今年3月1日前(11月7日年11月1日年<br>第1回目1日4日前(11月1日日) (第1日月1日日)(第1日日)(第1日日))                                                                                                    | Laby22                                                                                                    | 0 - 0                    |
| ENDLO:                           | Research Control of Control of Co | No.7                                                                                                    | and a state of the state |
| eme<br>eme<br>consume-ta         | torn 0<br>second(2)=+-0658                                                                                                    | 10日年 (初日)11.<br>カテージ (明正)10日<br>第月日 (中国)<br>第月日 (中国)                                                                                                    | 2047 UF 58               |
|                                  |                                                                                                    | Alase :                                                                                                    | T T T T T T T T          |
| 183                              | · · · · · · · · · · · · · · · · · · ·                                                                                                    | # 1998 007.02000<br>-0324+0                                                                                                    |                          |
|                                  |                                                                                                    | Bin Bi<br>Alian Selarati<br>Sana Selarati<br>Sana Sel |                          |
|                                  |                                                                                                    | 10101                                                                                                    |                          |
|                                  |                                                                                                    | NUM TAU                                                                                                    | 通知先+編集制限                 |
|                                  |                                                                                                    | 6m (6m, t/-1 +                                                                                                    |                          |

5. 最後に、 保存 ボタンをクリックして内容を保存します。

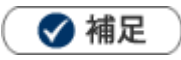

#### • 項目名称はシステム設定画面から自由に変更可能なため、記載されている名称と異なる場合があります。

| 項目                                                        | 説明                                                  |  |  |  |
|-----------------------------------------------------------|-----------------------------------------------------|--|--|--|
| BINGO!基本情                                                 | 報項目                                                 |  |  |  |
| イベント名                                                     | 当該 BINGO!に名称を入力します。                                 |  |  |  |
| 開催期間                                                      | 開催期間を設定します。                                         |  |  |  |
|                                                           | ※設定期間は開始から終了までで 366 日以内で設定して下さい。                    |  |  |  |
| エール期間                                                     | 支援者がエール設定できる期間を設定します。                               |  |  |  |
|                                                           | 開催日当日~7日前まで選択できます。                                  |  |  |  |
| 主催者                                                       | 主催者を選択します。1 名のみ設定できます。                              |  |  |  |
| 状態                                                        | ゲームの状態を設定します。                                       |  |  |  |
|                                                           | [下書き] 設定を下書き保存したい場合                                 |  |  |  |
|                                                           | ※担当者(参加者)エントリー、開催待ちの状態になります。                        |  |  |  |
|                                                           | [受付中] 設定を完了し、支援者にエール設定を促したい場合                       |  |  |  |
|                                                           | ※支援者のエール待ちの状態になります。                                 |  |  |  |
|                                                           | [開催中] 開催日から終了までの期間                                  |  |  |  |
|                                                           | ※開催日にならないと[開催中]は表示されません。                            |  |  |  |
|                                                           | [中止] ゲームの中止                                         |  |  |  |
|                                                           | ※開催日にならないと[中止]は表示されません。                             |  |  |  |
|                                                           | [終了済み] ゲームの終了                                       |  |  |  |
| 説明                                                        | 説明を入力します。                                           |  |  |  |
|                                                           | テキスト形式とリッチテキスト形式のいずれかを選択し入力します。                     |  |  |  |
| 褒賞設定項目                                                    |                                                     |  |  |  |
| BINGO !                                                   | BINCOL成立時、営全として授与するエネコインの全額を設定します                   |  |  |  |
| エネコイン                                                     |                                                     |  |  |  |
|                                                           | 褒賞対象を選択します。                                         |  |  |  |
|                                                           | [BINGO!成立ラインの担当者] の場合                               |  |  |  |
|                                                           | ・1 ライン上で複数のマスを担当していても褒賞エネコインは1 ライン分です。              |  |  |  |
|                                                           | ・1 マスで複数 BINGO を成立させている場合(縦横斜めの交点マス)は BINGO 数だけ褒賞が得 |  |  |  |
| 褒賞対象                                                      | られます。 従って四隅の担当者は最大で 3 回、 BINGO ボーナスを獲得するチャンスがあります。  |  |  |  |
|                                                           | [参加者全員] の場合                                         |  |  |  |
|                                                           | ・BINGO 成立時、1 ライン当たりエネコイン褒賞×成立数を参加者全員が得られます。         |  |  |  |
|                                                           | ※この場合の参加者とは、実際にカードに配置されている参加者を指します。                 |  |  |  |
|                                                           | 参加者リストに入っているだけではエネコインは貰えません。                        |  |  |  |
|                                                           | COMPLETE 成立時に、賞金として授与するエネコインの金額を設定します。              |  |  |  |
| COMPLETE !                                                | 対象は「実際の参加者全員+主催者」になります。                             |  |  |  |
| │ ボーナス │ ※1 マスでも DNS マスがあると主催者には COMPLETE ! ボーナスは支払われません。 |                                                     |  |  |  |
|                                                           | (参加者には関係ありません)BINGO!に参加する担当者を選択します。                 |  |  |  |
| エール                                                       | レート・・・・・・・・・・・・・・・・・・・・・・・・・・・・・・・・・・・・             |  |  |  |
| ボーナス                                                      |                                                     |  |  |  |

| 参加者項目                                                                                                    |                                                                                                    |  |  |  |
|----------------------------------------------------------------------------------------------------|----------------------------------------------------------------------------------------------------|--|--|--|
| 参加者 BINGO!に参加する担当者を選択します。                                                                                                    |                                                                                                    |  |  |  |
| 指標設定項目                                                                                                    |                                                                                                    |  |  |  |
| グリッド数                                                                                                    | BINGO!カードを選択します。                                                                                                    |  |  |  |
|                                                                                                    | 3×3(合計9マス)       5×5(合計25マス)       7×7(合計49マス)                                                                                                    |  |  |  |
|                                                                                                    | 最大参加可能:8名最大参加可能:24名最大参加可能:48名BINGO!成立:8ラインBINGO!成立:12ラインBINGO!成立:16ラインエール上限:3ラインエール上限:5ラインエール上限:7ラインカード中央は常に「FREE!」マスで固定になります。移動はできません。                                                                                                    |  |  |  |
| 設定       Luckyマスと目標設定マスをドラッグ&ドロック         設定       Luckyマスは BINGO!の手助けになる、オールマイティなマスです。         目標設定マスは担当者(参加者)のマスです。         ※メイン画面の担当者マスには担当者のアシスタントが表示されますが、         設定画面では担当者のアシスタントは表示されません。         ※目標設定方法は P-11 を参照 |                                                                                                    |  |  |  |
| ボタン                                                                                                    | 参加者をカードに追加<br>ボタン:参加者で選択された社員がマスに設置されます。<br>設定シャッフル<br>ボタン:マスに設定された社員がグリッド内でシャッフルされて設置されます。                                                                                                    |  |  |  |
| 情報                                                                                                    | 情報       目標設定マスに設定された情報が表示されます。         No.1       日標設定マスに設定された情報が表示されます。         ガチー3       : 動設情報         項目       : 作款(案作名)         選事日       : 両設日         大赤-3       : 動設情報         項目       : 「前設日         大赤-3       : 動設情報         現日       : 作款(案作名)         選事日       : 両設日         大赤-3       : 「「前出日」目         大赤-3       : 「「「」」」」         「」」」」」」」」」」」」」         「」」」」」」」」」」」」」」」」」         「」」」」」」」」」」」」         「」」」」」」」」」」」」」         「」」」」」」」」」」」」」」」」         「」」」」」」」」」」」         「」」」」」」」」」」」」」」         「」」」」」」」」」」」」」         「」」」」」」」」」」」」」」」」」         「」」」」」」」」」」」」」」」」」」」         「」」」」」」」」」」」」」」」」」」」」」」」」」」」」」」」」」」         「」」」」」」」」」」」」」」」」」」」」」」」」」」」」」         「」」」」」」」」」」」」」」」」」」」」」」」」」」」」」」」」」」」」 |  |  |  |
| 通知先項目                                                                                                    |                                                                                                    |  |  |  |
| 通知先                                                                                                    | 通知先 BINGO!の開催を通知する社員を選択します。                                                                                                    |  |  |  |
| 編集制限項目                                                                                                    |                                                                                                    |  |  |  |
| 編集制限                                                                                                    | 編集権限を付与する社員を選択します。編集制限を設けない場合は、空欄のままで保存します。<br>※編集が制限されている場合は「コピーして作成」もできません。                                                                                                    |  |  |  |

#### ●STEP.2 各担当者による目標設定

主催者によって割り振られたマスに各担当者が、各自達成すべき目標を開催日までに設定します。 担当者は目標を、新規に作成することも出来ますし、個人目標達成アシストで設定した目標を取り込むこと も出来ます。

- 1. 左メニューから「**#** BINGO!」を選択します。
- 2. 目標設定をしたいイベント名の 🛃 を選択します。

| EINGO | I.               |                         |                               | 新規登録      |
|-------|------------------|-------------------------|-------------------------------|-----------|
| 社員に   | 10月34<br>- 名:    | ● ① ● Mi推測Wi 2244 ♥ 年 廿 |                               | 後索        |
| 1-8/1 | - 7.7.情<br>8 ≪根川 | ・<br>(約) 次へ。<br>イベル名    | 1042/58/04                    | 覧件数20 ♥ 件 |
|       | AL I             | Perilitie-Patternol     | 2014/05/08 ~ 2014/08/07 14:00 | (D)-      |
| ō     |                  | 2014年-受注合戦!             | 2014/06/16 ~ 2014/07/23 21:00 | 開催中       |
|       |                  | 出版記念セミナー集客              | 2014/06/01 ~ 2014/06/30 20:00 | 中止        |
|       |                  | 営業2課 商股EINGO大会          | 2014/05/07 ~ 2014/06/06 20:00 | 中止        |
|       | •                | 商額してエネコインをGET 1         | 2014/04/30 ~ 2014/06/06 20:00 | 中止        |
|       | •                | 第二弹★ 営業1課対抗戦-提案政EINGO!  | 2014/05/07 ~ 2014/06/01 00:00 | 下書さ       |
|       |                  | 第2弾★営業部対抗戦-アボイント獲得ENGO! | 2014/05/09 ~ 2014/05/31 14:00 | 中止        |
|       | ٠                | 営業1課対抗戦-提案数ENGO!        | 2014/04/30 ~ 2014/05/09 12:00 | 終了清       |

⇒イベントの参照画面が開きます。

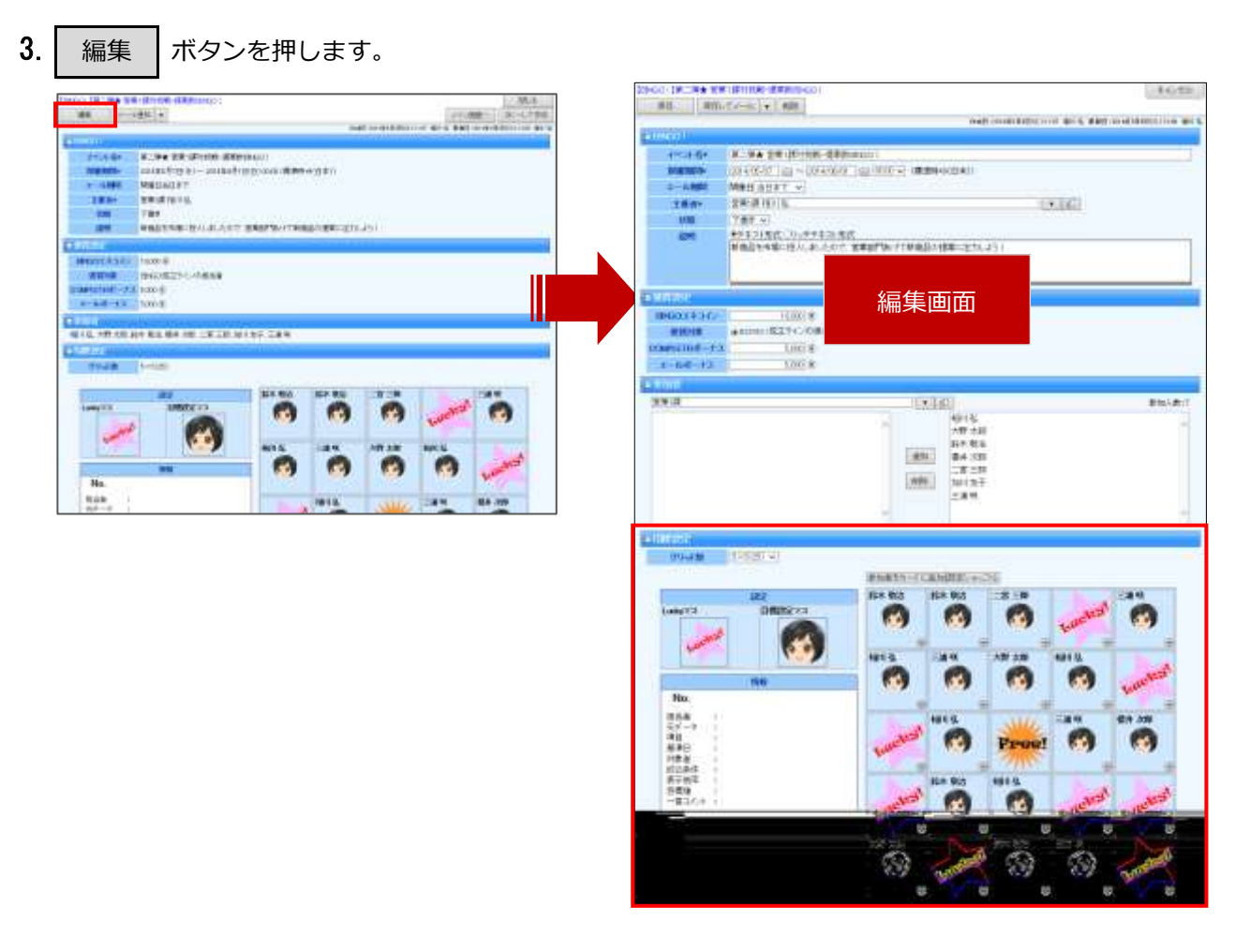

4. 担当者は目標を設定して、最後に、

ボタンをクリックして内容を保存します。

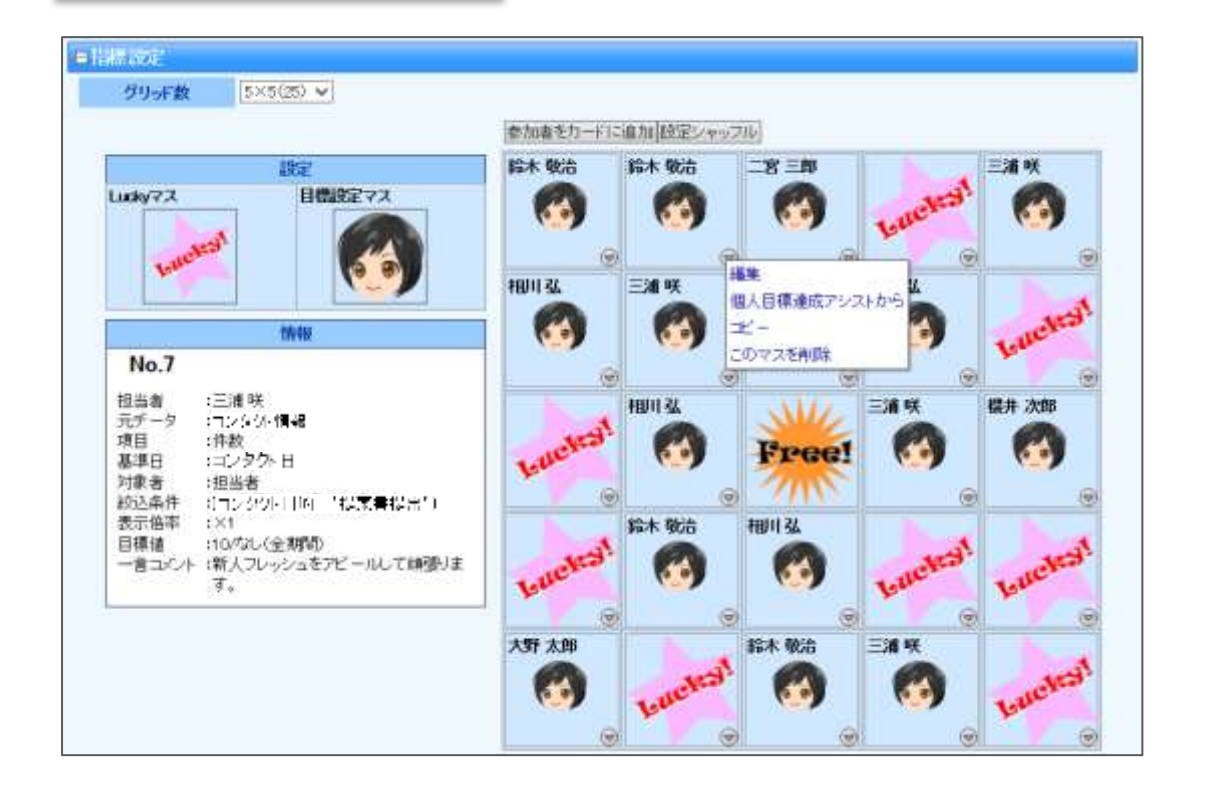

保存

| 目標設定ステータス        |                                                                                              |  |  |  |
|------------------|----------------------------------------------------------------------------------------------|--|--|--|
|                  | 目標設定マスが設定されていない状態<br>参加者は自由に目標設定マスを BINGO カード設置して目標を設定します。                                   |  |  |  |
| 2                | 主催者が参加者を指定せずに目標設定マスを BINGO カードに追加した状態<br>マスの番号が左上に表示されています。<br>参加者は自由に 중 ボタンを押してマスに目標を設定します。 |  |  |  |
| 相川 弘<br>()<br>() | 主催者が参加者を BINGO カードに追加した状態<br>担当者は 💿 ボタンを押して目標を設定します。                                         |  |  |  |
| 相川 弘<br>()<br>() | 参加者が目標を設定した状態<br>目標を設定すると参加者の名前の色が変わります。                                                     |  |  |  |

#### [目標設定方法]

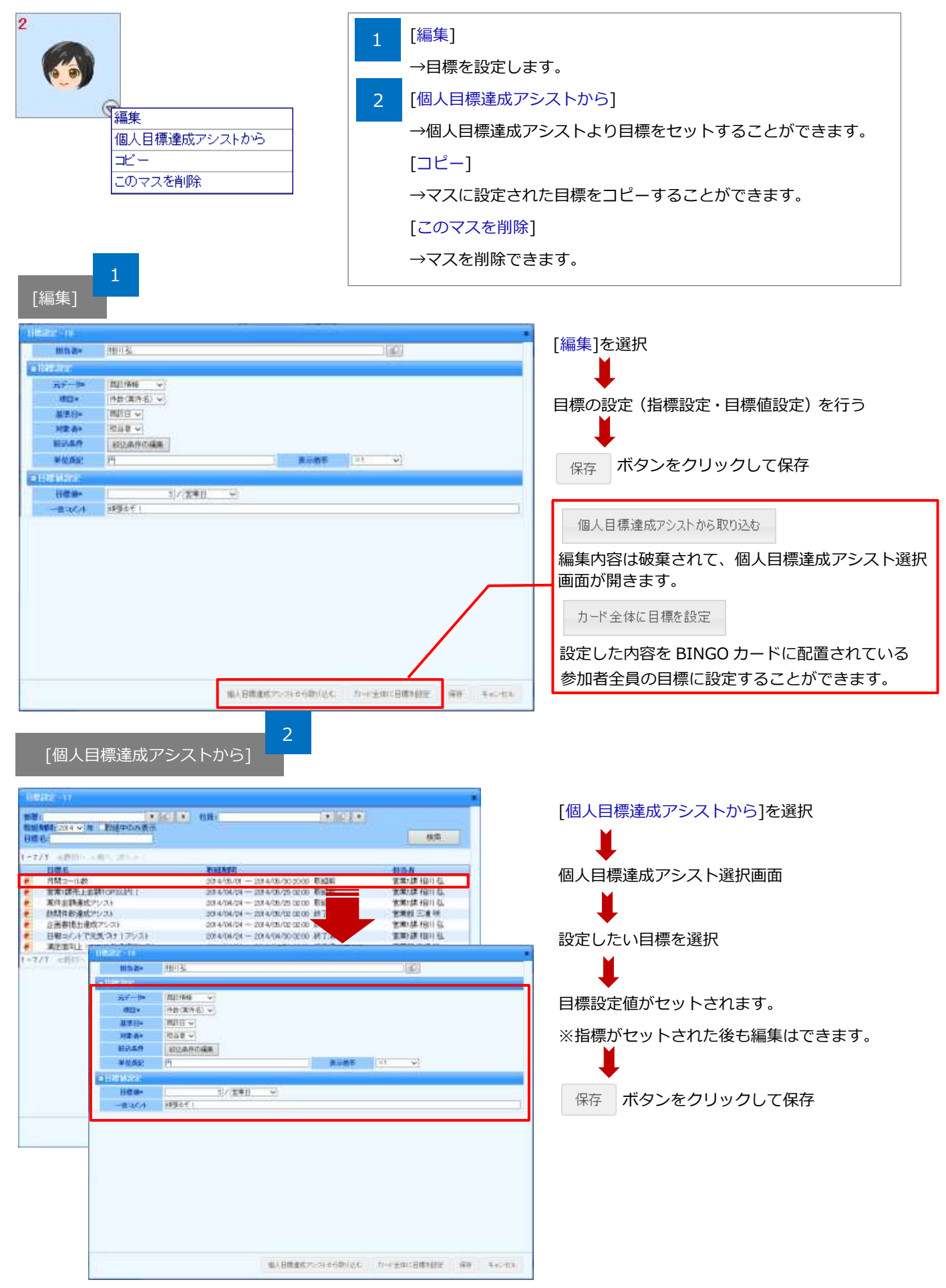

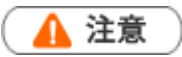

• 絞込条件に設定する検索条件で、「自部署」や「自分」など検索するユーザーによって結果が異なる検索条件を使用した場合、集計結果が正しく出ないケースがあるため利用しないで下さい。

🗸 補足

• 項目名称はシステム設定画面から自由に変更可能なため、記載されている名称と異なる場合があります。

| 項目   | 説明                    |                       |                   |  |  |
|------|-----------------------|-----------------------|-------------------|--|--|
| 目標設定 |                       |                       |                   |  |  |
| 担当者  | 担当者を選択します。            |                       |                   |  |  |
|      | 参加者に追加された社員のみ選択ができます。 |                       |                   |  |  |
| 指標設定 |                       |                       |                   |  |  |
| 元データ | 基準となるデー               | タを選択し、元データの中から、更に細か   | く指標を設定します。        |  |  |
| 百日   | 集計が可能な元               | データと、それに対応している項目、基準   | 自は以下のとおりです。       |  |  |
|      | 集計可能な                 | 項目名                   | 基準日               |  |  |
|      | 一 元データ                |                       |                   |  |  |
|      | 案件情報                  | 件数、金額、利益、メイン顧客件数、     | 発生日、最新訪問日、受注予定日、  |  |  |
|      |                       | 自由項目数値単体、自由項目顧客情報、自由  | 作成日、更新日、自由項目日付単体  |  |  |
|      |                       | 項目パーソン情報、自由項目[履歴情報]顧客 |                   |  |  |
|      |                       | 選択、自由項目[履歴情報]パーソン選択   |                   |  |  |
|      | 売上見込                  | 件数、売上金額、売上利益、数量、      | 売上日、発生日、最新訪問日、    |  |  |
|      | 情報                    | 自由項目数値単体              | 受注予定日、作成日、更新日、    |  |  |
|      |                       |                       | 自由項目日付単体          |  |  |
|      | 売上情報                  | 件数、売上金額、売上利益、数量、      | 売上日、作成日、更新日       |  |  |
|      |                       | メイン顧客件数               |                   |  |  |
|      | 顧客情報                  | 件数、資本金、年商、従業員数、       | なし、口座開設日、創立日、作成日、 |  |  |
|      |                       | 企業評価点、与信限度額、          | 更新日、自由項目日付単体      |  |  |
|      |                       | 自由項目数値単体、             |                   |  |  |
|      |                       | 自由項目顧客選択、自由項目パーソン選択   |                   |  |  |
|      | パーソン                  | 件数、顧客件数、自由項目数值単体、     | なし、誕生日、作成日、更新日、   |  |  |
| 基準日  | 情報                    | 自由項目顧客選択、自由項目パーソン選択   | 自由項目日付単体          |  |  |
|      | コンタクト情                | 件数、顧客件数、案件件数、         | コンタクト日、作成日、更新日、   |  |  |
|      | 報                     | 自由項目数値単体、             | 自由項目日付単体          |  |  |
|      |                       | 自由項目顧客選択、自由項目パーソン選択   |                   |  |  |
|      | 業務情報                  | 件数、自由項目数值単体、          | 業務日、作成日、更新日、      |  |  |
|      |                       | 自由項目顧客選択、自由項目パーソン選択   | 自由項目日付単体          |  |  |
|      | 顧客の声                  | 件数、顧客数、案件数、           | 報告日、対応日、作成日、更新日、  |  |  |
|      |                       | 自由項目数値単体、             | 自由項目日付単体          |  |  |
|      |                       | 自由項目顧客選択、自由項目パーソン選択   |                   |  |  |
|      | 対応履歴                  | 件数、声数、自由項目数值単体、       | 対応日、作成日、更新日、      |  |  |
|      |                       | 自由項目顧客選択、自由項目パーソン選択   | 自由項目日付単体          |  |  |
|      | 日報                    | 件数、自由項目数值単体、          | 営業日、作成日、更新日、      |  |  |
|      |                       | 自由項目顧客選択、自由項目パーソン選択   | 自由項目日付単体          |  |  |
|      | コメント                  | 件数                    | 作成日、更新日           |  |  |
|      |                       |                       |                   |  |  |
|      |                       |                       |                   |  |  |

| 項目       | 説明                                                                                                    |                                                                                                    |                          |  |
|----------|----------------------------------------------------------------------------------------------------|----------------------------------------------------------------------------------------------------|--------------------------|--|
|          | 集計可能な<br>元データ                                                                                                    | 項目名                                                                                                    | 基準日                      |  |
|          | 商品情報                                                                                                    | 件数、顧客件数、自由項目数値単体、<br>自由項目顧客選択、自由項目パーソン選択                                                                                                    | 報告日、作成日、更新日、<br>自由項目日付単体 |  |
|          | 競合情報                                                                                                    | 件数、顧客件数、自由項目数値単体、<br>自由項目顧客選択、自由項目パーソン選択                                                                                                    | 報告日、作成日、更新日、<br>自由項目日付単体 |  |
|          | フリー<br>フォーム                                                                                                    | 件数、自由項目数値単体、自由項目顧客選択、<br>自由項目パーソン選択、                                                                                                    | 作成日、更新日、自由項目日付単体         |  |
|          | 自由項目フリーフォーム                                                                                                    |                                                                                                    |                          |  |
|          | <ul> <li>※指標設定に使</li> <li>で「自由項目社</li> <li>※指標設定にフ</li> <li>システム設定に</li> <li>た顧客件数を集</li> </ul>                                                             | 吏用できるフリーフォームの種類は、システム設定にて「メイン担当として利用する項目」<br>±員選択」が設定されている必要があります。<br>フリーフォームを使用して項目「件数(顧客情報)」を設定した場合、<br>こて「メイン顧客として利用する項目」に設定している「自由項目顧客選択」に登録され<br>集計します。 |                          |  |
| <br>校込条件 |                                                                                                    |                                                                                                    |                          |  |
| 単位表記     | ス快来来作にで相外的な間違いとれている項目は無効となりより。(日方、日即省など)<br>表示する数字に添えられる単位を入力します。                                                                                           |                                                                                                    |                          |  |
| 表示倍率     | 数字の表示倍率を設定します。     例:単位表記を「千円」と設定した場合       1000 という数字が入力された時、「表示倍率1」の時は「1000 千円」と表示されます。       「表示倍率÷1,000」の時には、「1.00 千円」と表示されます。       【表示倍率×1】       現在値 |                                                                                                    |                          |  |
|          |                                                                                                    |                                                                                                    | 0.00千円                   |  |
| 目標値設定    | <u> </u>                                                                                                    |                                                                                                    |                          |  |
| 目標値      | 目標値を設定す                                                                                                    | ることができます。                                                                                                    |                          |  |
| 一言       | 担当者がコメン                                                                                                    | 担当者がコメントを入力することができます。                                                                                                    |                          |  |
| コメント     | 一言コメントは、128文字以下で入力してください。                                                                                                    |                                                                                                    |                          |  |

#### ●STEP.3 支援者によるエール設定

BINGO!は主催者やゲーム参加者(担当者)でなくても、応援ラインを決めてエールを送ることができます。

- 1. 左メニューから「**#** BINGO!」を選択します。
- 2. エール設定をしたいイベント名を選択します。

| EINGO I |               |                         |                                              |                               | 新規登録      |
|---------|---------------|-------------------------|----------------------------------------------|-------------------------------|-----------|
| 祖王      | 即日弘<br>名:     |                         | ● <b>① ●</b> INHE PHIN: 2014 ▼ 年 1318;       | <u> </u>                      | 枝索        |
| 1-8/8   | ク7cf<br>   本根 | (明) <b>*</b><br>(1)へ <1 | 前へ 次へ >                                      | R.M. SHIRE                    | 一覧件数20 ♥件 |
|         |               | ••                      | 「「「「「「「」」」「「「」」」「「」」」「「」」」「「」」」」「「」」」」「「」」」」 | 2014/05/09 ~ 2014/08/07 14:00 | th as     |
| ō       |               |                         | 2014年-受注合教!                                  | 2014/06/16 ~ 2014/07/23 21:00 | M维中       |
|         | •             |                         | 出版記念セミナー集客                                   | 2014/06/01 ~ 2014/06/30 20:00 | 中止        |
|         |               |                         | 営業2課 商股EINGO大会                               | 2014/05/07 ~ 2014/06/06 20:00 | 中止        |
|         | ÷.            |                         | 商談してエネコインをGET!                               | 2014/04/30~ 2014/06/06 20:00  | 中止        |
| 0       | •             |                         | 第二弾★ 営富1課対抗戦-提案政ENGO!                        | 2014/05/07 ~ 2014/06/01 00:00 | 下書さ       |
|         |               |                         | 第2弾★営業部対抗戦ーアポイント獲得ENGO!                      | 2014/05/09 ~ 2014/05/31 14:00 | 中止        |
|         | ٠             |                         | 営業1課対抗戦-提案数EINGO!                            | 2014/04/30 ~ 2014/05/09 12:00 | 转了清       |

※エール可能なベント名横に 😑 が表示されています。

3. 😑 をクリックします。

⇒BINGO イベント参照画面が開きます。

4. エール設定したいライン上にある 📀 をクリックします。 . . . . . . 山田一間 田中一郎 田中一郎 山田一間 1 6. . ..... 相用弦 在話 大型 田中一郎 34 ۲ 1

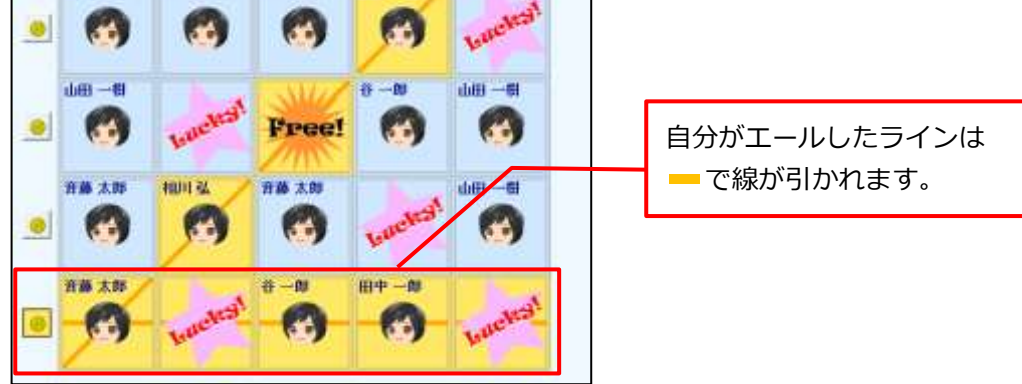

5. 最後に、 保存 ボタンをクリックして内容を保存します。

|        | <ul> <li>BINGO イベントー覧画面の ● をクリックするとエールできるイベントだけがソートされます。</li> </ul>   |
|--------|-----------------------------------------------------------------------|
| < ✓ 補足 | • エールしたラインの 🔘 をクリックするとエールが取り消されます                                     |
|        | <ul> <li>エールをしたいライン上にあるアイコンが</li> <li>活性化していない場合、エールを送ることが</li> </ul> |
|        | できません。                                                                |

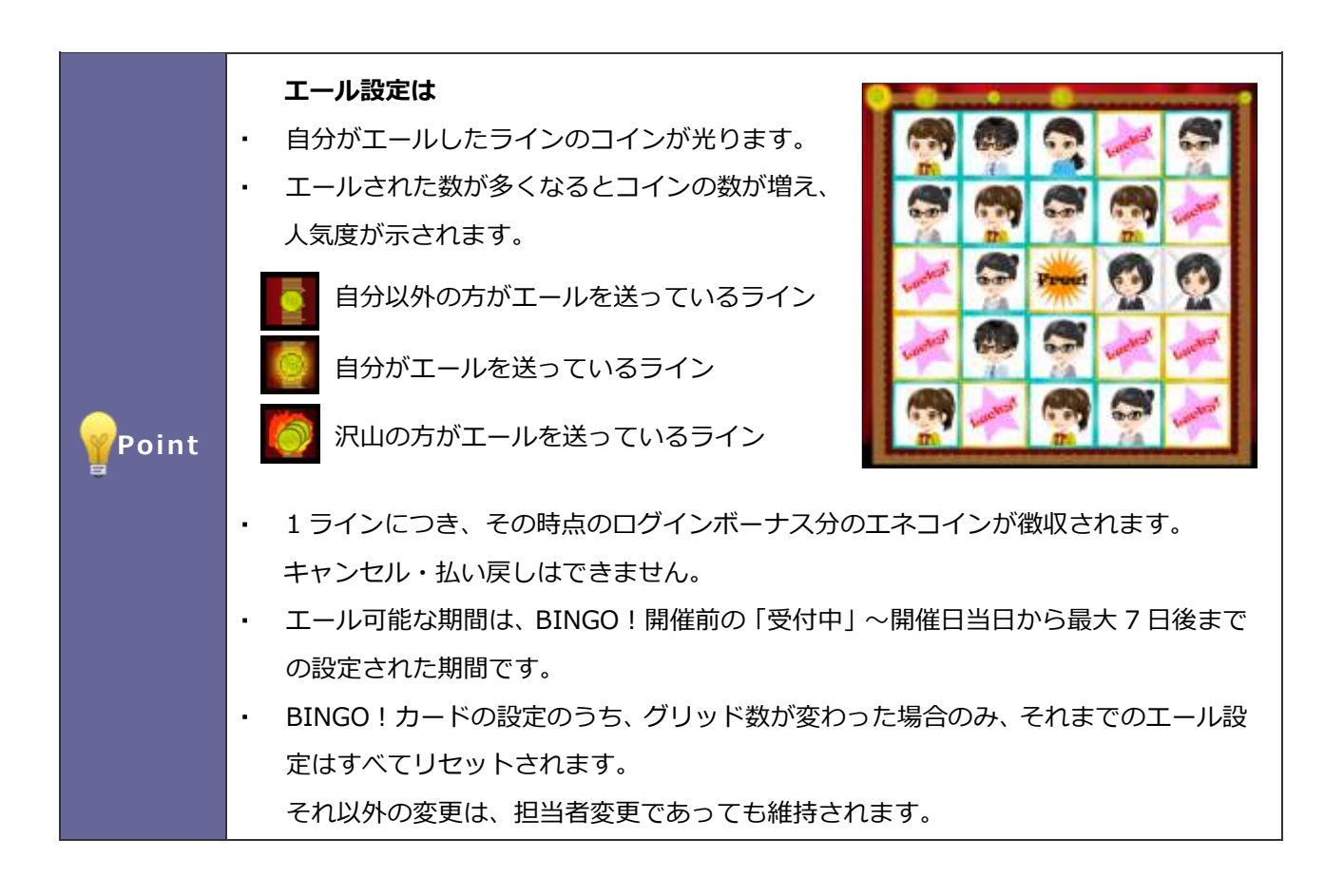

## 1-1-3.BINGO!の状況を参照する

1. 左メニューから「**■** BINGO!」を選択します。

⇒設定されている「BINGO!」画面が一覧表示されます。

| Thom-y                            | Bireo I                                 |                                    | 彩线放射       |
|-----------------------------------|-----------------------------------------|------------------------------------|------------|
| 19729 MK                          | etmonette etmonette so                  |                                    |            |
| ENNING                            | 17:48                                   |                                    | 林浩         |
| (and                              | 2. サニックニン時代 *                           |                                    | 810 M 10 M |
| EPG:TAN                           | 2 04 (**#8                              | 開催期間                               |            |
| R 1-1.199                         | □ ● 安東山東村抗戦・提案放行●0                      | 2014/05/00 ~ 2014/05/07 14:00      | 中止         |
|                                   | - 2014年-受注合戦1                           | 2014/00/16 ~ 2014/07/23 21:00      | Miller     |
| AL NEW WE                         | 二 きょうかがない (多 口                          | 2014/06/01 2014/05/30 20:00        | 中止         |
| 111                               |                                         | 2014/05/07 ~ 2014/05/06 20:00      | 中止         |
| AMERICAN .                        | 日 他 用助してエネコインをGET1                      | 2014/04/30 ~ 2014/05/05 20:00      | 中止         |
| TO DO TO TANK                     | □ · · · · · · · · · · · · · · · · · · · | 2014/05/07 ~ 2014/06/01 00:00      | THE        |
|                                   | □ ● 第2回★常常部计机械-アポ                       | -C-+ 18- EINGO 2014/05/01 14:00    | 中止         |
| 酒品 南上分析                           | 管案1課2世代期一提买加目的                          | 00 ± 2014/06/09 ± 2014/05/09 ± 200 | 納了滿        |
| 17 937878<br>17 Augustation       |                                         |                                    |            |
| antime a                          | -                                       | A                                  |            |
| SALE TANK                         |                                         | a ay                               |            |
| STRIME                            |                                         |                                    |            |
|                                   |                                         |                                    |            |
| 🎽 \$400-08-Kr                     | (a)                                     |                                    |            |
| ¥₩200-28-40-<br>884001            | •••<br>                                 |                                    |            |
| ¥+200-28-10<br>■ 89601<br>■ 89601 |                                         |                                    |            |

2. 参照したいイベント名を選択すると、現在の BINGO!の状況が表示されます。

| ENGO! 新規登組                    |                         |                                                                              |                               | 新現登録       |
|-------------------------------|-------------------------|------------------------------------------------------------------------------|-------------------------------|------------|
| 社員:相川<br>イベント名:               | <b>4</b> 4.             | ★ dD ★ DAME NAME: 2014 		 SET LYNE:                                          | <mark>1</mark>                | 検索         |
| <mark>∑≠</mark> ±•20<br>1-8/8 | <b>大情報 ▼</b><br>#聞初へ <前 | n 200                                                                        |                               | ─覧件数20 ∨ 件 |
| 1                             | 84                      | 1ペント名                                                                        | (WHERE WHERE)                 | 状態         |
|                               | 2                       | 営業2課対抗戦-提案款ENG01                                                             | 2014/05/08 ~ 2014/08/07 14:00 | 中止         |
|                               |                         | 2014年-受注合戦1                                                                  | 2014/06/16 ~ 2014/07/23 21:00 | 開催中        |
|                               |                         | 出版記念セミナー集客                                                                   | 2014/06/01 ~ 2014/06/30 20:00 | 中止         |
|                               | 1                       | 営業2課 商款EINGC大会                                                               | 2014/05/07 ~ 2014/06/06 20:00 | 中止         |
|                               | 2                       | 機談してエネコインをGET!                                                               | 2014/04/20~2014/06/06 20:00   | 中止         |
|                               | 2                       | 第二學★ 営業1課対抗戦-提案数日NGO (                                                       | 2014/05/07 ~ 2014/06/01 00:00 | 下書さ        |
|                               | 1                       | 第2種畫常業部対抗動-アポイン+獲得EINGO!                                                     | 2014/05/09 ~ 2014/05/31 14:00 | 中止         |
|                               |                         | THE REAL PARAMETERS AND A DESCRIPTION OF A DESCRIPTION OF A DESCRIPTION OF A |                               |            |

クリックすると、対象の BINGO!画面が表示されます。

| 番号 | 項目    | 説明                                |  |
|----|-------|-----------------------------------|--|
| 1  | 社員    | 表示したい BINGO!の対象である参加者を絞り込みます。     |  |
|    | 開催期間  | 期間 表示したい BINGO!の対象である開催期間を絞り込みます。 |  |
|    | 状態    | BINGO!のゲーム状態を絞り込みます。              |  |
|    | イベント名 | イベント名で絞り込みます。                     |  |

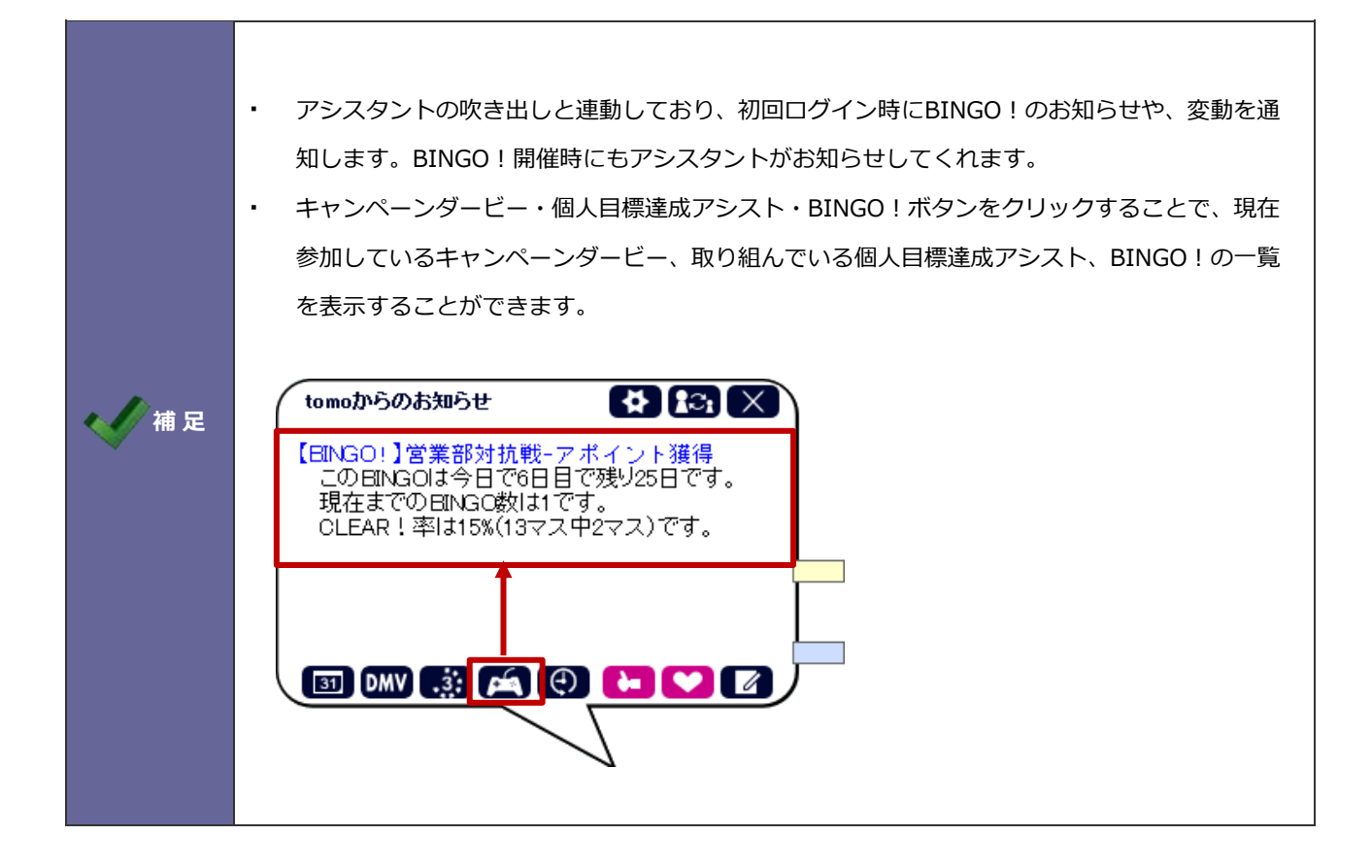

#### 1-1-4.BINGO!の設定内容を確認、編集する

🛕 注意

• 編集権限がない場合、また、BINGO!が終了した場合、「編集」ボタンは表示されません。

1. 左メニューから「**手** BINGO!」を選択します。

⇒「BINGO!」画面が表示されます。

2. イベント名の左にある 🛃 をクリックすると、設定内容が表示されます。

※イベント名などを変更したい場合、左上にある、 編集

ボタンから設定内容を編集することができます。

| INGO 「営業部2課対抗戦ーアボ取り数BINGO 」 |                                      | 開いる         |                 |
|-----------------------------|--------------------------------------|-------------|-----------------|
| 遥狭 メー)                      | /通知 🔻                                | メイン画面へ      | コピーして作成         |
|                             | 11- 76                               | 作成日:1014年5月 | 16日(月)1859 相川 5 |
| BINGO I                     |                                      |             |                 |
| イベル名■                       | 営業前2課対抗戦ーアボ取り数EINGO!                 |             |                 |
| 開催期間                        | 2014年6月23日(月)~ 2014年7月23日(水) 23:50   |             |                 |
| エール期間                       | 開催日当日まで                              |             |                 |
| 主催者*                        | 営業1課相川弘                              |             |                 |
| 1.CDB                       | 下書き                                  |             |                 |
| 說明                          | 新商品を市場に投入しましたので、営業部門あげて新商品の提案に注力しよう! |             |                 |
| Banac                       |                                      |             |                 |
| ENGOIキョイン                   | 1,000 🖲                              |             |                 |
| 装筒河隶                        | BNGO成立ラインの担当者                        |             |                 |
| COMPLETEボーナン                | 1 5,000 ®                            |             |                 |
| エールボーナス                     | 500 @                                |             |                 |
| ■参加者                        |                                      |             |                 |

< 補足

.

BINGO!メイン画面の「設定」ボタンからも、設定内容を確認、編集することができます。

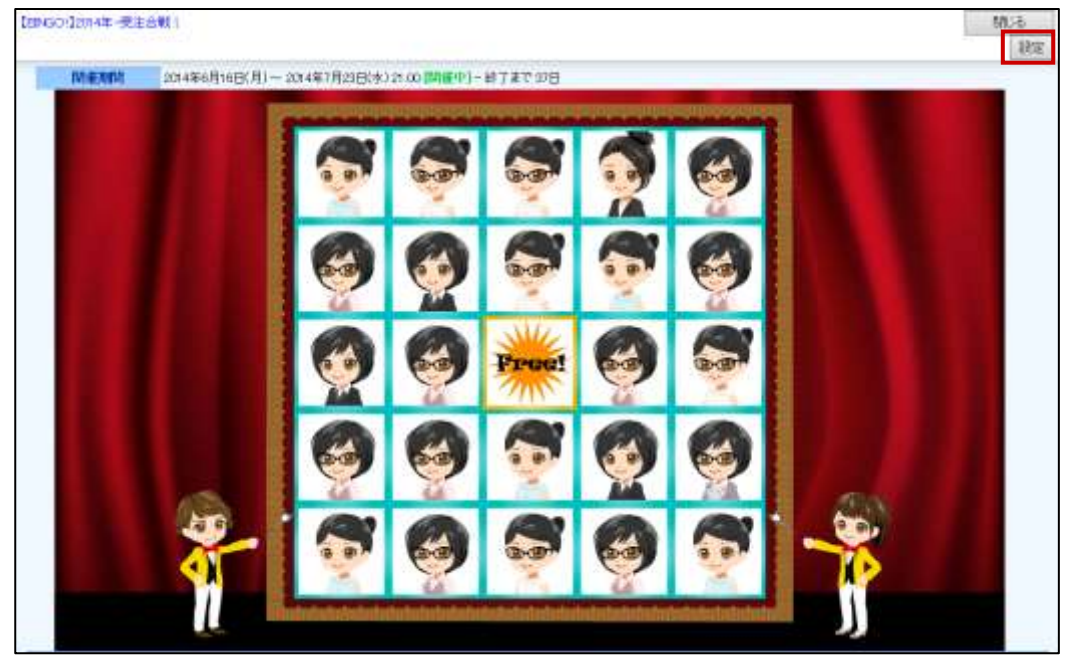

○ 商標

本説明書に登場する会社名、製品名は各社の登録商標、商標です。

第3版

○ 免責

○ 発行

2015年11月24日

本説明書に掲載されている手順による操作の結果、ハード機器に万一障害などが発生しても、弊社では一切の責任を負 いませんのであらかじめご了承ください。

サポートデスク

E-mail : support@ni-consul.co.jp Fax : 082-511-2226

株式会社 NIコンサルティング

営業時間:月曜日~金曜日 9:00~12:00、13:00~17:00(当社休業日、土・日・祝日を除く)